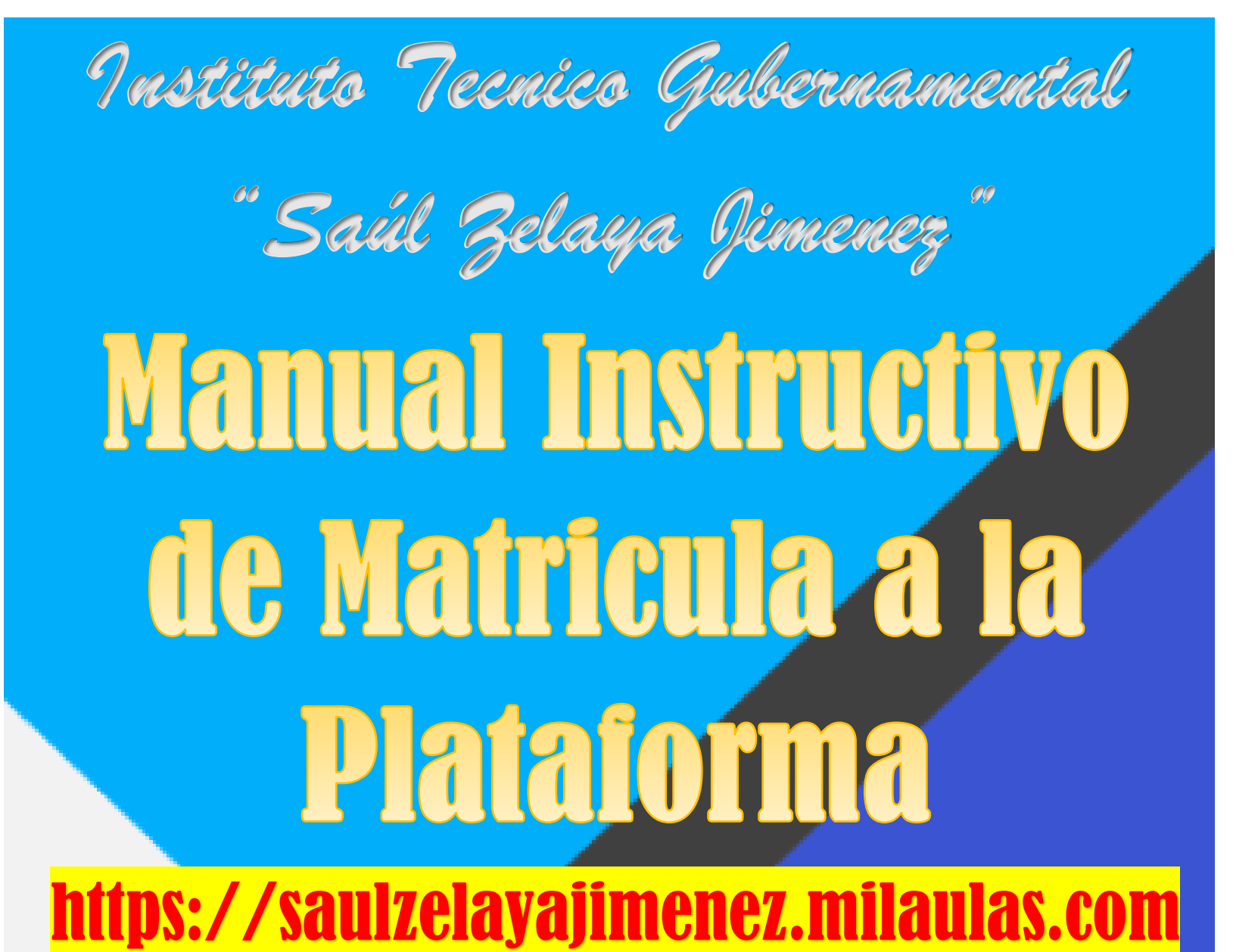

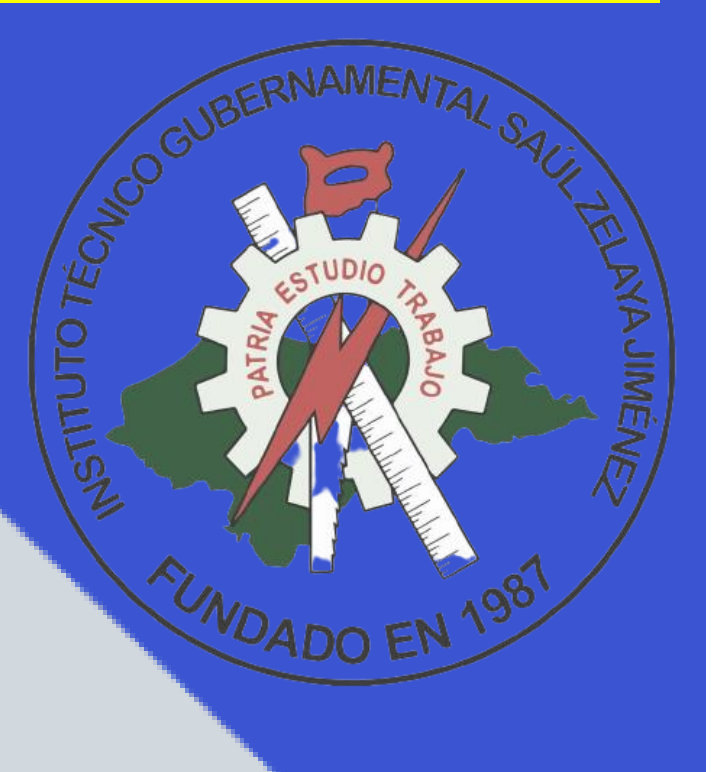

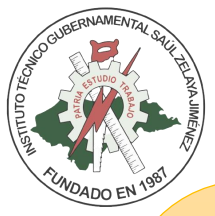

¡Bienvenidos (as)! A este manual Instructivo de Matricula. Aquí aprenderás a realizar el proceso de auto matriculación en cualquiera de los cursos, que se encuentran en plataforma MOODLE, de cualquier centro, ONG, institución o empresa.

¡Favor! Estar atentos a cada uno del paso a seguir:

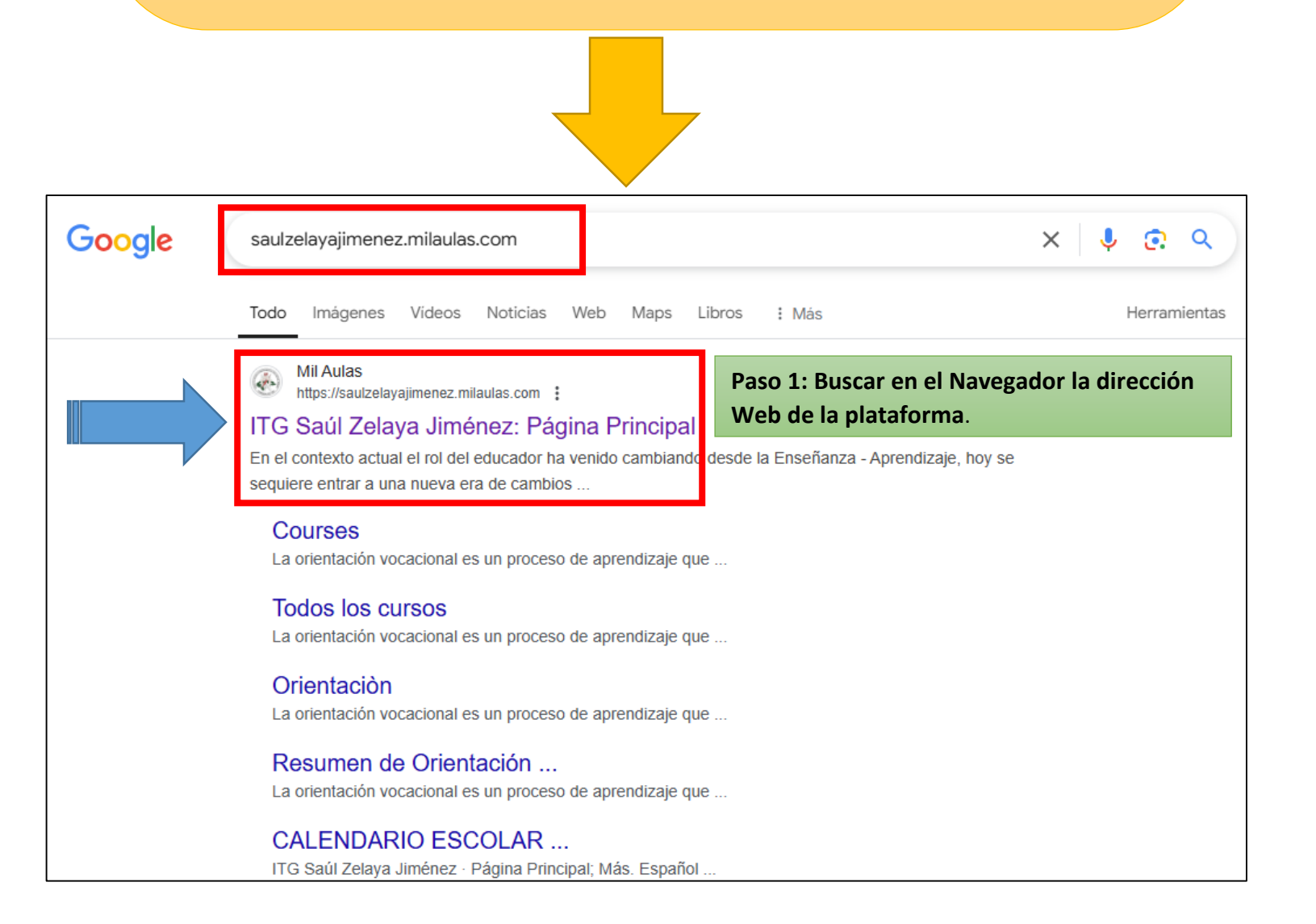

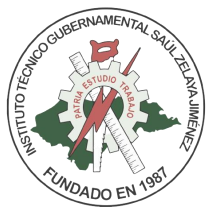

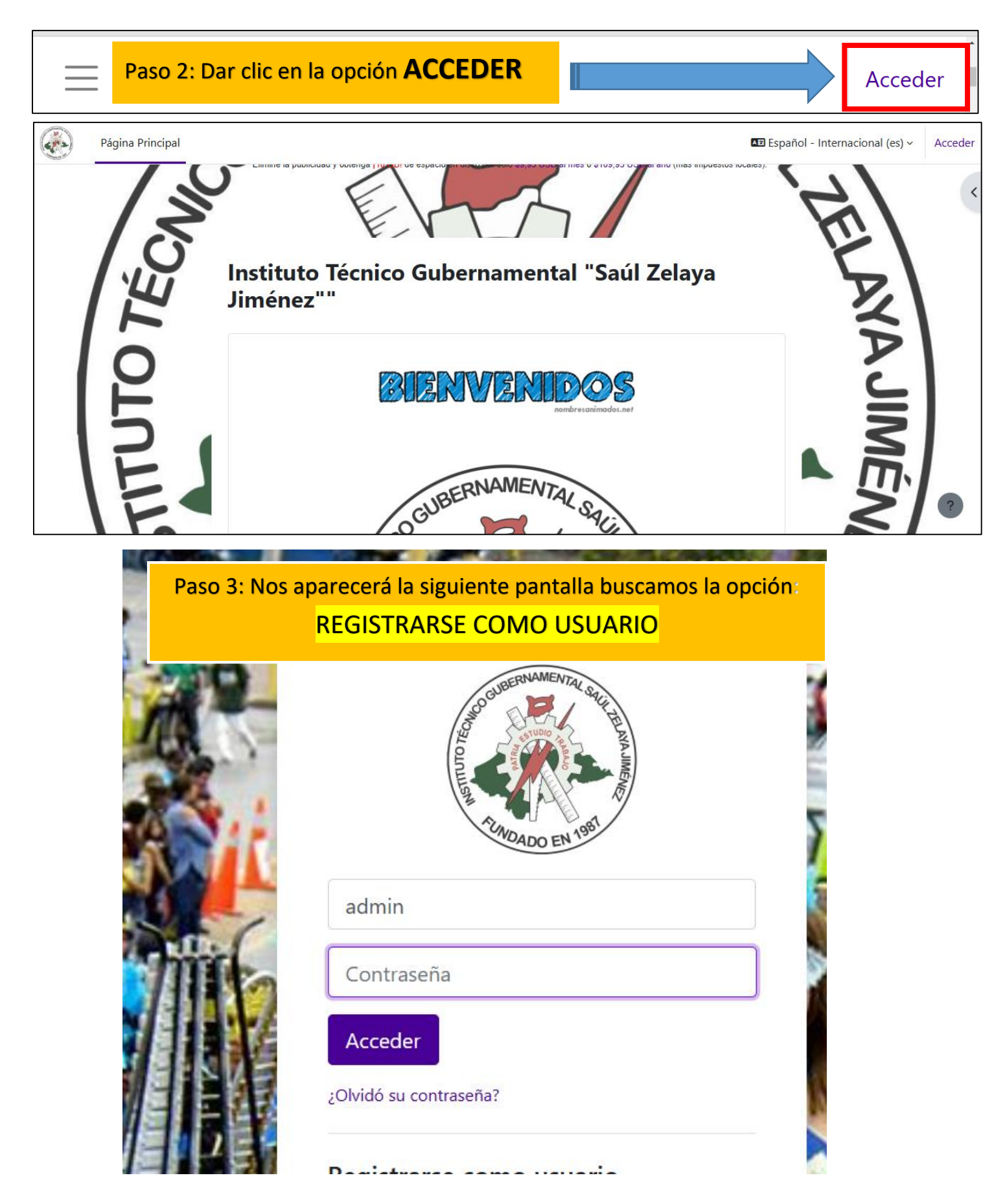

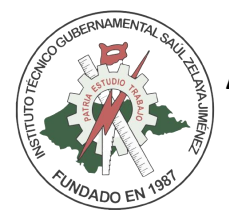

Apellido(s) 🕕

Bustillo Munguia

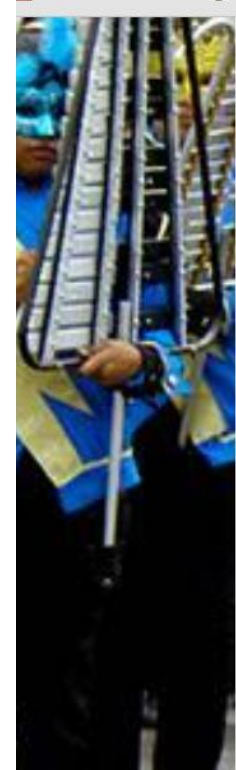

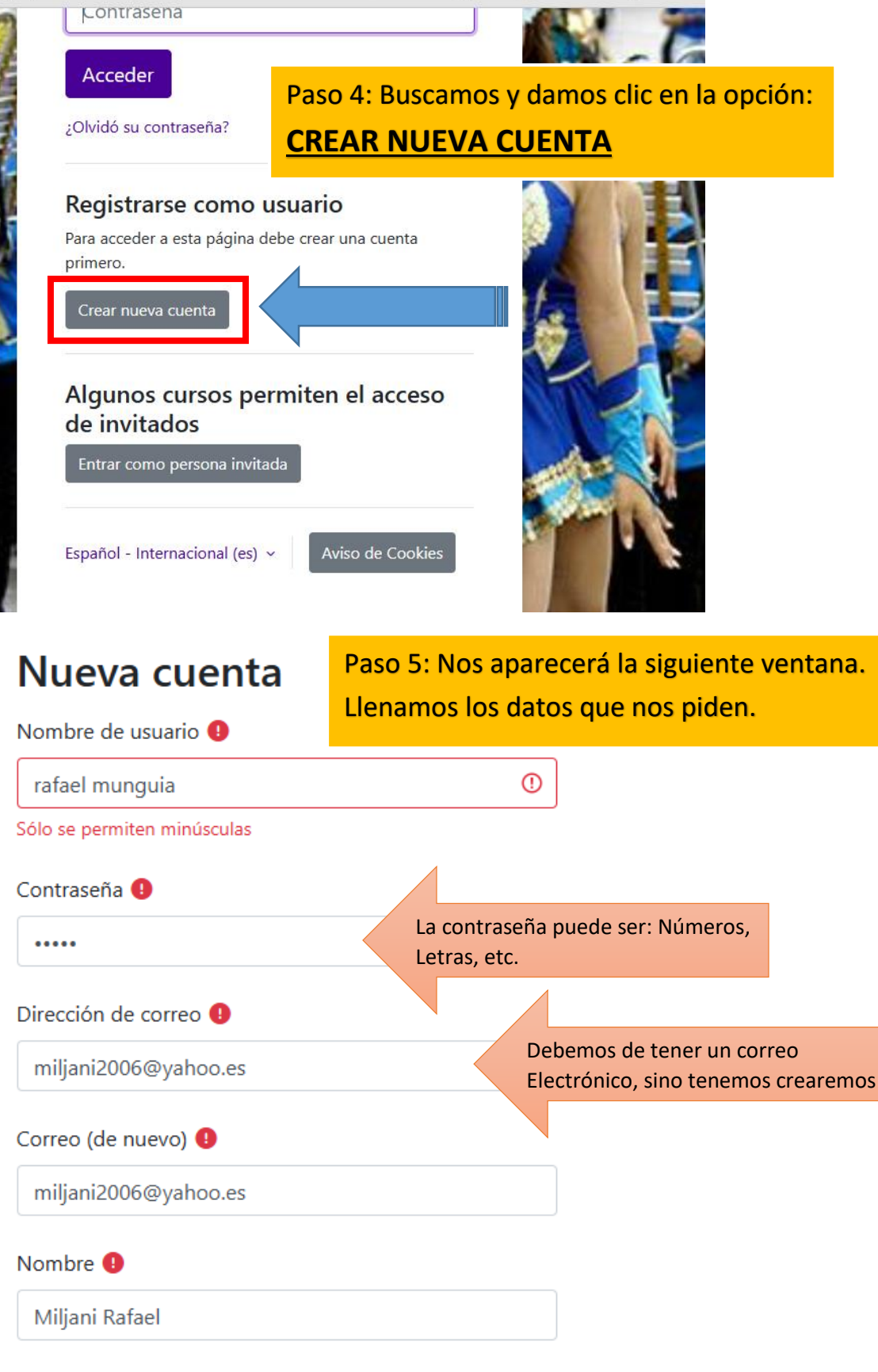

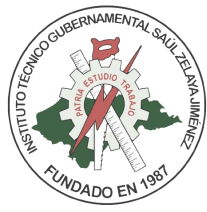

|                                                      | Apellido(s) 🜗                                          |
|------------------------------------------------------|--------------------------------------------------------|
|                                                      | Bustillo Munguia                                       |
|                                                      | Ciudad                                                 |
|                                                      | DISTRITO CENTRAL (TEGUCIGALPA O COMAYAGUELA)           |
| 2                                                    | País                                                   |
|                                                      | Honduras Paso 6: Damos Clic en la opción <u>NO SOY</u> |
|                                                      | Pregunta de seguridad (?)<br>Pregunta de seguridad (?) |
|                                                      | No soy un robot                                        |
|                                                      | Crear cuenta Cancelar                                  |
|                                                      | Requerido                                              |
|                                                      | Apellia<br>Bust I<br>Ciuda I                           |
| Paso 7: Nos aparecerá la<br>seguimos las instruccion | Siguiente pantalla,<br>es dada.                        |
|                                                      | Hond                                                   |
|                                                      | Pregun                                                 |
|                                                      | Crear<br>Rev                                           |
| Da                                                   | mos Clic en la Opción VERIFICAR                        |
| _                                                    |                                                        |

| AUTOR: LIC                                                                                                    |                                                                                                    | O MUNGUIA                               |                                                                                             |
|----------------------------------------------------------------------------------------------------|----------------------------------------------------------------------------------------------------|-----------------------------------------|---------------------------------------------------------------------------------------------|
| SUNDADO EN 1981                                                                                                    | Apellido(s) 🜗                                                                                                    |                                         |                                                                                             |
|                                                                                                    | Bustillo Munguia                                                                                                    |                                         |                                                                                             |
|                                                                                                    | Ciudad                                                                                                    |                                         |                                                                                             |
|                                                                                                    | DISTRITO CENTRAL (TEGUC                                                                                                    | CIGALPA O COMAYAGUELA                   |                                                                                             |
|                                                                                                    | País                                                                                                    | Paso 8: Una vez Hal                     | bilitado la pregunta de                                                                     |
|                                                                                                    | Honduras                                                                                                    | seguridad, damos c                      | lic en la opción; <mark>CREAR</mark>                                                        |
|                                                                                                    | Pregunta de seguridad 👔                                                                                                    |                                         |                                                                                             |
|                                                                                                    | Vo soy un robot                                                                                                    | reCAPTCHA<br>Privacidad - Terminos      |                                                                                             |
|                                                                                                    |                                                                                                    |                                         |                                                                                             |
| Paso 9: Al CREAR C<br>COrreo                                                                                                    | Requerido     Requerido     Ia plataforma nos                                                                                                    | avisara que debemos                     | de visitar nuestro                                                                          |
| Paso 9: Al CREAR C<br>CORREO                                                                                                    | Requerido  UENTA la plataforma nos                                                                                                    | avisara que debemos                     | <b>de visitar nuestro</b><br>Español - Internacional (es) ~ Acce                            |
| Paso 9: Al CREAR C<br>Correo<br>Página Principal                                                                                                    | Requerido  UENTA la plataforma nos  Gubernamental "Saúl Z                                                                                                    | avisara que debemos<br>Zelaya Jiménez"" | <b>de visitar nuestro</b><br>Español - Internacional (es) ~ Acce                            |
| Paso 9: Al CREAR C<br>COrreo<br>Página Principal<br>Instituto Técnico<br>Hemos enviado un correo electróni<br>En él encontrará instrucciones senci<br>Si tuviera alguna dificultad, contact                     | Requerido      ENTA la plataforma nos      Gubernamental "Saúl Z      co a miljani2006@yahoo.es  illas para concluir el proceso. e con el Administrador del Sistema.                               | avisara que debemos<br>Zelaya Jiménez"" | s de visitar nuestro<br>■ Español - Internacional (es) ~ Acce                               |
| Paso 9: Al CREAR C<br>CORREO<br>Página Principal<br>Instituto Técnico<br>Hemos enviado un correo electróni<br>En él encontrará instrucciones senci<br>Si tuviera alguna dificultad, contacte                    | Requerido      Entra la plataforma nos      UENTA la plataforma nos      Gubernamental "Saúl Z      ico a miljani2006@yahoo.es illas para concluir el proceso. e con el Administrador del Sistema. | avisara que debemos<br>Celaya Jiménez"" | s de visitar nuestro<br>■ Español - Internacional (es) ~ Acc                                |
| Paso 9: Al CREAR C<br>CORREO<br>Página Principal<br>Página Principal<br>Instituto Técnico<br>Hemos enviado un correo electróni<br>En él encontrará instrucciones senci<br>Si tuviera alguna dificultad, contact | Requerido      ENTA la plataforma nos      Gubernamental "Saúl Z      co a miljani2006@yahoo.es  illas para concluir el proceso. e con el Administrador del Sistema.                               | avisara que debemos                     | e de visitar nuestro<br>I Español - Internacional (es) → Acc<br>I Constructional (es) → Acc |

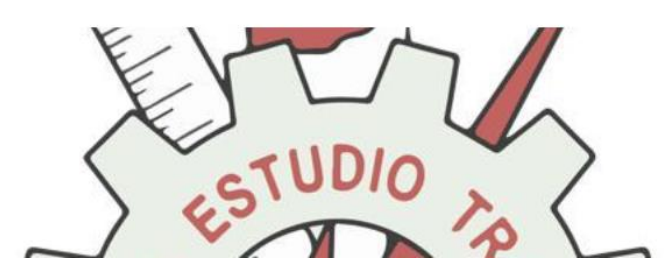

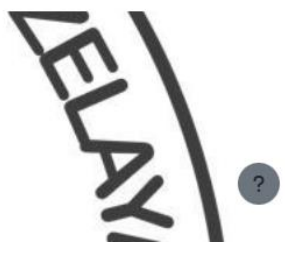

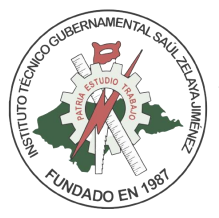

| yahoo!mail                                                                                                    | Buscar mensajes, documentos, fotos o personas Avanzada 🗸 Q                                                                                                    | •                                                                                                    |
|----------------------------------------------------------------------------------------------------|----------------------------------------------------------------------------------------------------|----------------------------------------------------------------------------------------------------|
| Redactar                                                                                                    | 🗆 🗸 🆚 🗭 🖬 Archivar 🔝 Mover 📅 Eliminar 😵 Spam 🚥 🤇                                                                                                    | Drdenar ~                                                                                                    |
| Bandeja d 3,6 mil<br>No leídos<br>Destacado<br>Borradores 46<br>Enviados<br>Archivo<br>Spam<br>Papelera<br>^ Menos<br>Vistas<br>Vistas<br>Paso 1<br>ha envi | Hoy         • Yahoo       ☆ Notificación de inicio de sesión de Yahoo Hola, MILJANI RAFAEL, milj         • Administrador Usuario ☆ Confirmación de la cuenta Instituto Técnico Gubernamental "Saúl Z         Ay         • no-reply@renderforest ☆ Your video has finished exporting! Congratulations, Your video is rea         • no-reply@renderforest ☆ Your video has finished exporting! Congratulations, Your video is rea         • no-reply@renderforest ☆ Your video has finished exporting! Congratulations, Your video is rea         • no-reply@renderforest ☆ Your video has finished exporting! Congratulations, Your video is rea         • no-reply@renderforest ☆ Your video has finished exporting! Congratulations, Your video is rea         • Notificación de la cuenta Instituto Sections for Senior Singles         10: Visitamos nuestro correo, y buscamos el mensaje de confirmación q         viado la plataforma | 5:50<br>5:47<br>9 feb<br>9 feb                                                                                                    |
| Document     Suscripciones     Carpetas Ocultar                                                                                                    |                                                                                                    |                                                                                                    |
| Administrad                                                                                                    | dor Usuario ( ☆ Confirmación de la cuenta Instituto Técnico Gubernamental "Saúl Zelaya                                                                                                    | 5:47                                                                                                    |
| Ayer<br>Ad • Blinkist M                                                                                                    | Magazine Former FBI Agent Advises: "Negotiate as if your life                                                                                                    | <ul> <li>▲</li> <li>▲</li></ul> |
| <ul> <li>Confirmación d<br/>Jiménez""</li> </ul>                                                                                                    | le la cuenta Instituto Técnico Gubernamental "Saúl Zelaya <sup>Yahoo/Bandeja</sup>                                                                                                    | ☆ 🏈                                                                                                    |
| Administrad<br>De: noreply@<br>Para: Miljani                                                                                                    | dor Usuario (vía ITG Saúl Zelaya Jiménez) 📑 lun, 10 feb a las 5:<br>@milaulas.com<br>i Rafael Bustillo Munguia                                                                                                    | 47 🛣                                                                                                    |
| Hola, Miljani Rafael.                                                                                                    |                                                                                                    |                                                                                                    |
| Se ha solicitado la cr<br>correo.                                                                                                    | reación de una cuenta en "Instituto Técnico Gubernamental "Saúl Zelaya Jiménez""" utilizando su dirección                                                                                                    | de                                                                                                    |
| Para confirmar su nu                                                                                                    | ueva cuenta, por favor vaya a esta dirección web:                                                                                                    | _                                                                                                    |

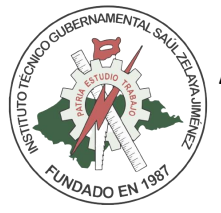

#### Paso 11: Confirmamos la Dirección WED enviado de la plataforma

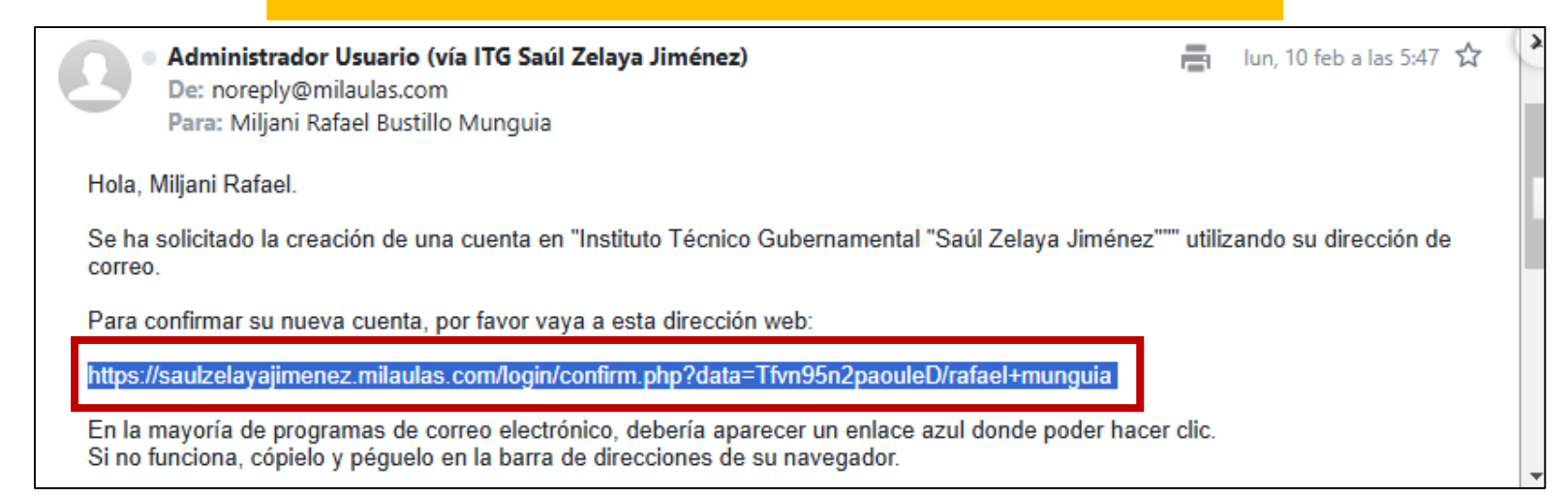

| Paso 12: Copiamos la Dirección WED, y la pegamos en el |                                                                                                    |                      |                                        | el en en en en en en en en en en en en en |                                                    |      |        |  |
|--------------------------------------------------------|----------------------------------------------------------------------------------------------------|----------------------|----------------------------------------|-------------------------------------------|----------------------------------------------------|------|--------|--|
| n                                                      | avega                                                                                                    | dor de internet      |                                        |                                           | pam •••                                            | X    | Ordena |  |
|                                                        | Ноу                                                                                                    |                      |                                        | Γ                                         | Copiar                                             | Ctrl | + C    |  |
|                                                        |                                                                                                    | • Yahoo              | ☆ Notificación de inicio               |                                           | Copiar enlace al texto destacado                   |      | 50     |  |
|                                                        |                                                                                                    | Administrador Us     | suario ( 🕁 Confirmación de la cue      |                                           | Ir a https://saulzelayajimenez.milaulas.com/login/ |      | 47     |  |
|                                                        | Ayer                                                                                                    |                      |                                        |                                           | Imprimir                                           | Ctrl | + P    |  |
|                                                        | *                                                                                                    | Ad • Blinkist        | How The 5AM Club                       |                                           | Abrir en modo Lectura                              |      |        |  |
| Ľ                                                      |                                                                                                    |                      |                                        |                                           | Traducir selección al español                      |      |        |  |
| Γ                                                      | Se ha solicitado la creación de una cuenta en "Instituto Técnic o Diigo                                                                                                    |                      |                                        |                                           |                                                    | >    |        |  |
|                                                        | Para                                                                                                    | confirmar su nueva   | cuenta, por favor vaya a esta direccio |                                           | Inspeccionar                                       |      |        |  |
|                                                        | https                                                                                                    | ://saulzelayajimenez | .milaulas.com/login/confirm.php?data   |                                           |                                                    |      | _      |  |
|                                                        | En la mayoría de programas de correo electrónico, debería aparecer un emace azul donde poder hacer clic.<br>Si no funciona, cópielo y péguelo en la barra de direcciones de su navegador. |                      |                                        |                                           |                                                    |      |        |  |

Si necesita ayuda, por favor contacte con el administrador del sitio, Administrador Usuario

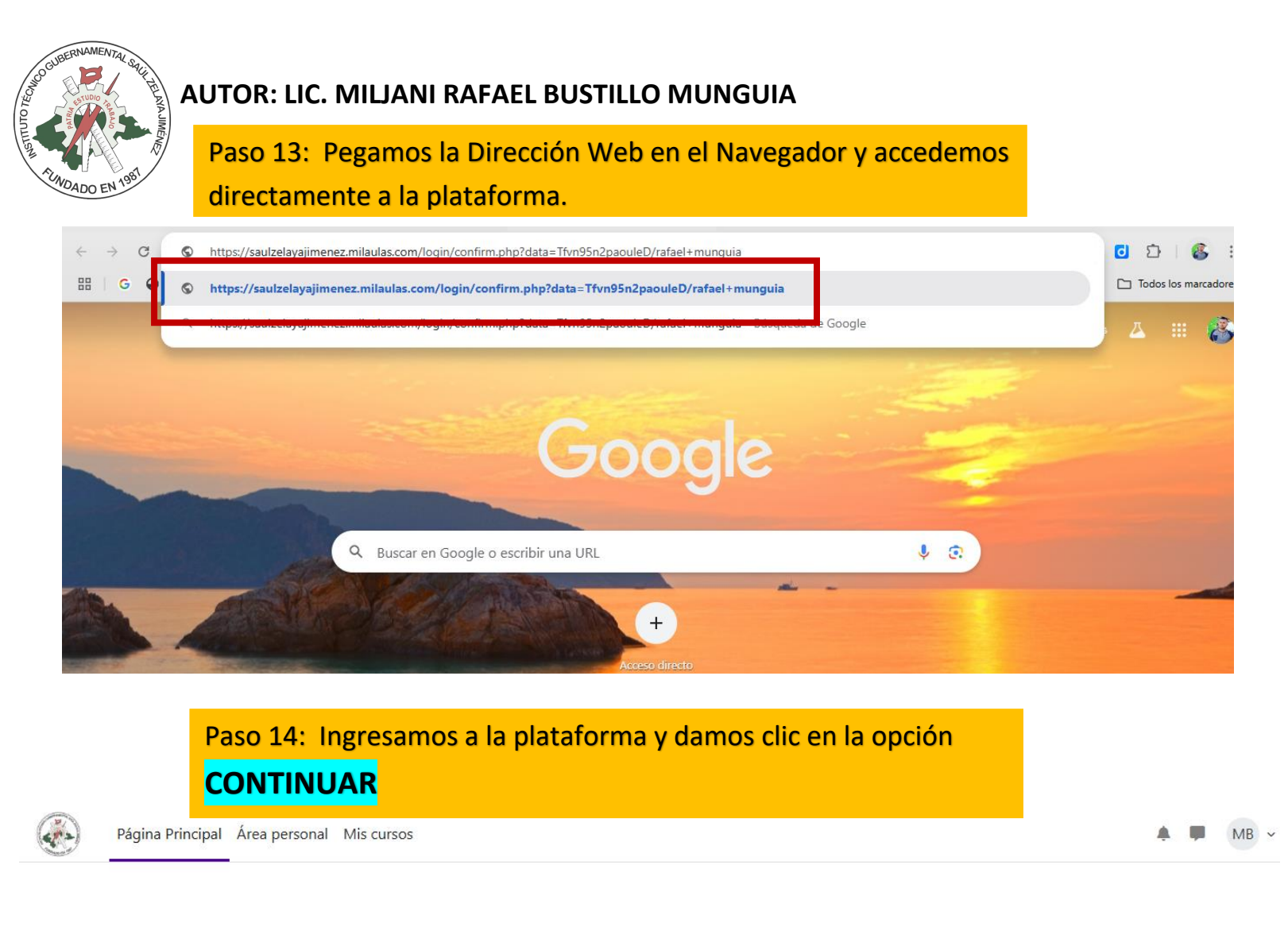

#### Instituto Técnico Gubernamental "Saúl Zelaya Jiménez""

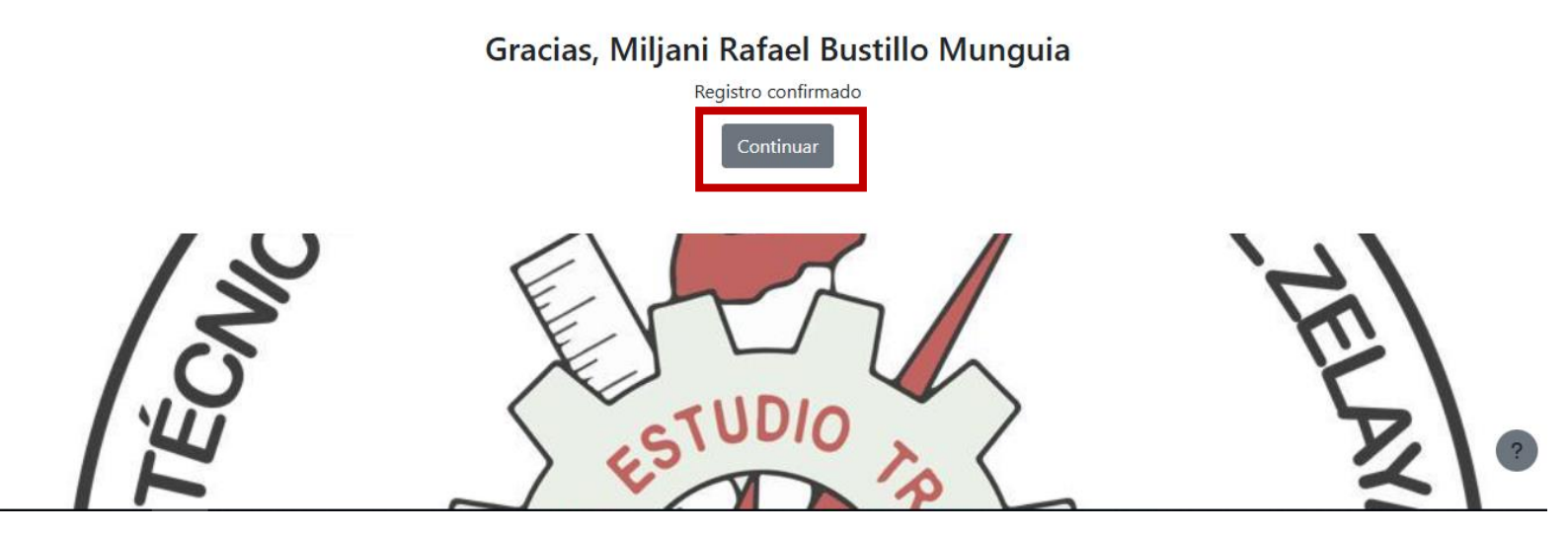

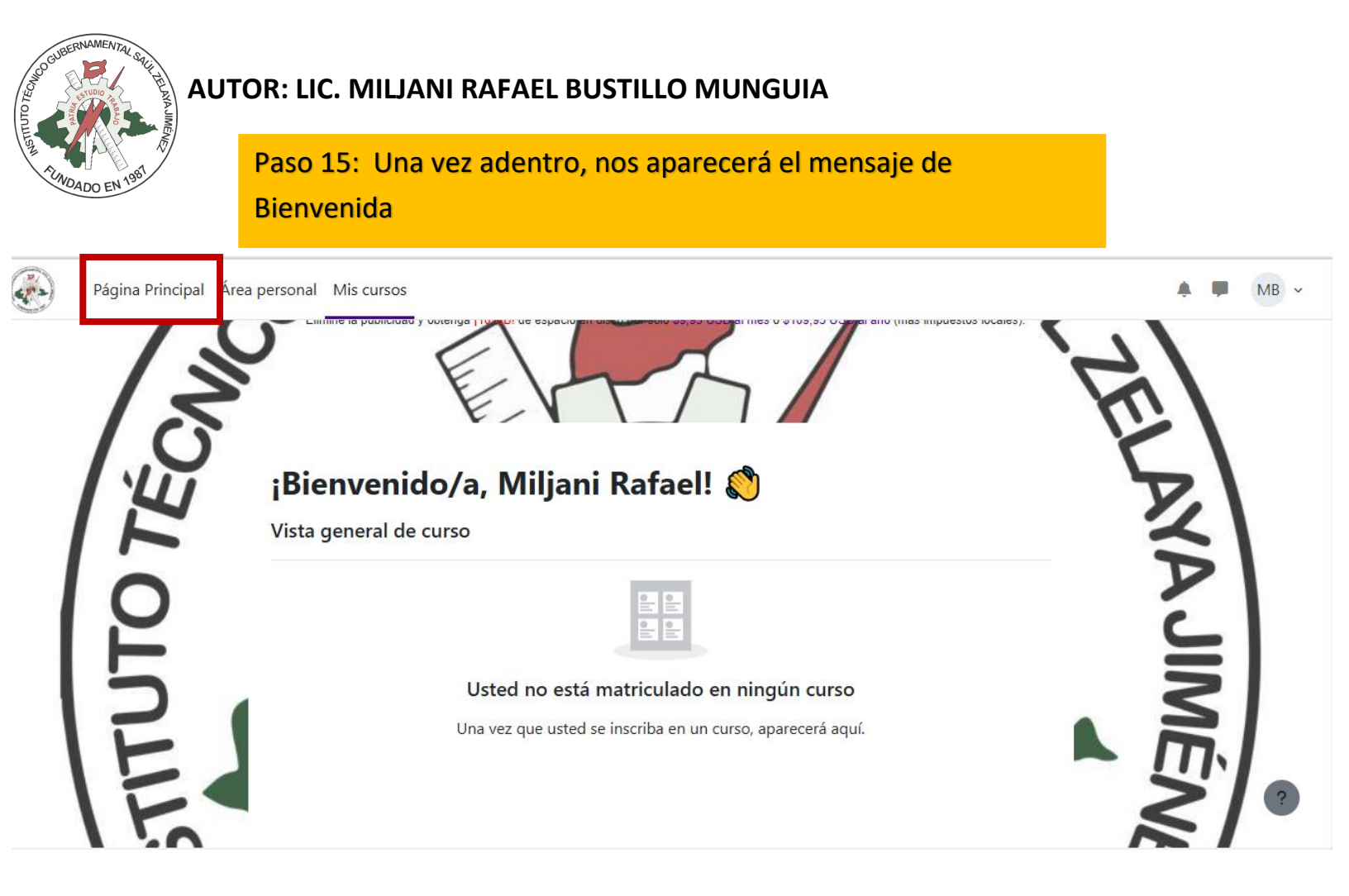

#### Paso 16: Buscamos la Opción Página Principal

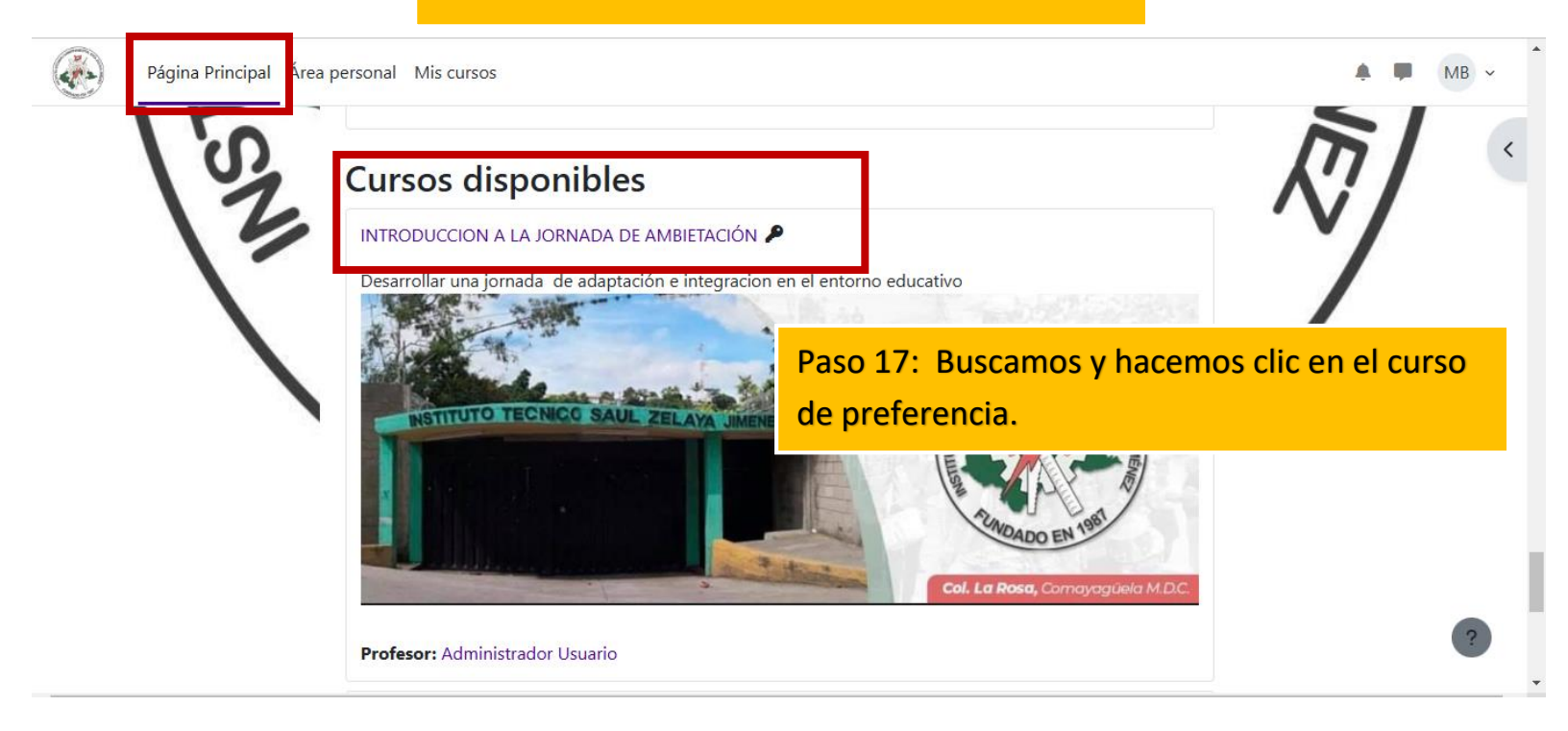

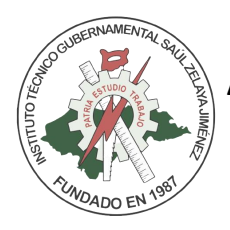

#### Paso 18: Buscamos la opción AUTO-MATRICULACION

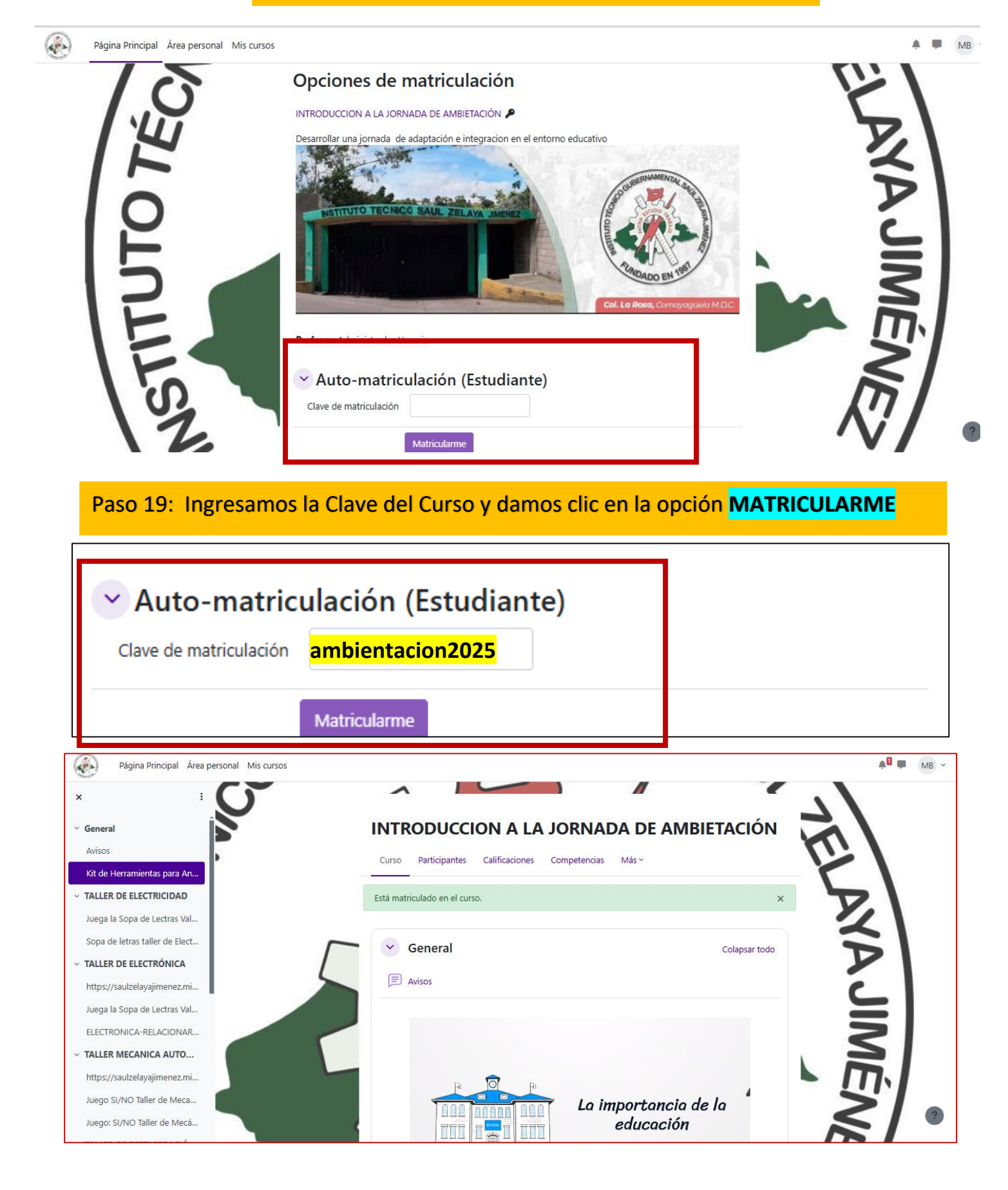